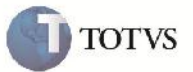

## Cálculo PIS/COFINS

| Produto         | : | Microsiga Protheus SIGAGFE, Gestão de Frete Embarcador 11.5 | Chamado           | : | TFHWI4     |
|-----------------|---|-------------------------------------------------------------|-------------------|---|------------|
| Data da criação | : | 23/08/2012                                                  | Data da revisão   | : | 30/08/2012 |
| País(es)        | : | Todos                                                       | Banco(s) de Dados | : | Todos      |

# Importante

Implementada melhoria para que fique apenas um campo que informa se o Item do Documento de Carga faz parte da base de PIS/COFINS, anteriormente havia campos separados para PIS e COFINS. Foi retirada a regra que não tributava PIS/COFINS quando a nota era de uso/consumo, respeitando apenas ao parâmetro 'Credita PIS/COFINS', se não é uma transferência entre filiais, e o percentual referente os campos dos itens que indicam se pertencem a base. O valor da base de PIS/COFINS agora fica com o valor após a ponderação dos itens que faziam parte da base, visto que antes ficava antes com o valor cheio, pois, era separado o PIS e COFINS e poderiam ter percentuais da base diferenciados.

### Procedimento para Implementação

O sistema é atualizado logo após a aplicação do pacote de atualizações (Patch) deste chamado.

## Importante

Antes de executar o compatibilizador U\_GFE11545 é imprescindível:

- a) Realizar o backup da base de dados do produto que será executado o compatibilizador (diretório "\PROTHEUS11\_DATA\DATA") e dos dicionários de dados "SXs" (diretório "\PROTHEUS11\_DATA\ SYSTEM").
- b) Os diretórios acima mencionados correspondem à instalação padrão do Protheus, portanto, devem ser alterados conforme o produto instalado na empresa.
- c) Essa rotina deve ser executada em modo exclusivo, ou seja, nenhum usuário deve estar utilizando o sistema.
- d) Se os dicionários de dados possuírem índices personalizados (criados pelo usuário), antes de executar o compatibilizador, certifique-se de que estão identificados pelo *nickname*. Caso o compatibilizador necessite criar índices, irá adicioná-los a partir da ordem original instalada pelo Protheus, o que poderá sobrescrever índices personalizados, caso não estejam identificados pelo *nickname*.
- e) O compatibilizador deve ser executado com a Integridade Referencial desativada\*.

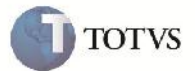

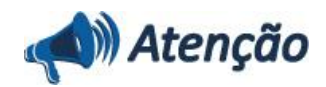

O procedimento a seguir deve ser realizado por um profissional qualificado como Administrador de Banco de Dados (DBA) ou equivalente!

<u>A ativação indevida da Integridade Referencial pode alterar drasticamente o relacionamento entre tabelas no</u> banco de dados. Portanto, antes de utilizá-la, observe atentamente os procedimentos a seguir:

i. No **Configurador (SIGACFG)**, veja **se a empresa utiliza** Integridade Referencial, selecionando a opção **Integridade/Verificação (APCFG60A)**.

ii. Se **não há** Integridade Referencial **ativa**, são relacionadas em uma nova janela todas as empresas e filiais cadastradas para o sistema e nenhuma delas estará selecionada. Neste caso, **E SOMENTE NESTE, não é necessário** qualquer outro procedimento de **ativação ou desativação** de integridade, basta finalizar a verificação e aplicar normalmente o compatibilizador, conforme instruções.

iii. <u>Se</u> há Integridade Referencial ativa em todas as empresas e filiais, é exibida uma mensagem na janela Verificação de relacionamento entre tabelas. Confirme a mensagem para que a verificação seja concluída, <u>ou</u>;

iv. <u>Se</u> há Integridade Referencial ativa em uma ou mais empresas, que não na sua totalidade, são relacionadas em uma nova janela todas as empresas e filiais cadastradas para o sistema e, somente, a(s) que possui(em) integridade está(arão) selecionada(s). Anote qual(is) empresa(s) e/ou filial(is) possui(em) a integridade ativada e reserve esta anotação para posterior consulta na reativação (ou ainda, contate nosso Help Desk Framework para informações quanto a um arquivo que contém essa informação).

v. Nestes casos descritos nos itens "iii" ou "iv", E SOMENTE NESTES CASOS, é necessário desativar tal integridade, selecionando a opção Integridade/ Desativar (APCFG60D).

Quando desativada a Integridade Referencial, execute o compatibilizador, conforme instruções.

vii. Aplicado o compatibilizador, a Integridade Referencial deve ser reativada, **SE E SOMENTE SE tiver sido** desativada, através da opção Integridade/Ativar (APCFG60). Para isso, tenha em mãos as informações da(s) empresa(s) e/ou filial(is) que possuía(m) ativação da integridade, selecione-a(s) novamente e confirme a ativação.

#### Contate o Help Desk Framework EM CASO DE DÚVIDAS!

1. Em Microsiga Protheus TOTVS Smart Client (se versão 10) ou ByYou Smart Client (se versão 11), digite U\_GFE11545 no campo Programa Inicial.

## Importante

vi.

Para a correta atualização do dicionário de dados, certifique-se que a data do compatibilizador seja igual ou superior a 13/07/12.

2. Clique em OK para continuar.

3. Após a confirmação é exibida uma tela para a seleção da empresa em que o dicionário de dados será modificado ou é apresentada a janela para seleção do compatibilizador. Selecione o programa U\_GFE11545().

 Ao confirmar é exibida uma mensagem de advertência sobre o backup e a necessidade de sua execução em modo exclusivo.

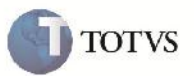

5. Clique em Sim para iniciar o processamento. O primeiro passo da execução é a preparação dos arquivos. É apresentada uma mensagem explicativa na tela.

6. Em seguida, é exibida a janela **Atualização concluída** com o histórico (log) de todas as atualizações processadas. Nesse log de atualização, são apresentados somente os campos atualizados pelo programa. O compatibilizador cria os campos que ainda não existem no dicionário de dados.

- 7. Clique em Gravar para salvar o histórico (log) apresentado.
- 8. Clique em **OK** para encerrar o processamento.
- 1. Criação de Gatilhos no arquivo SX7 Gatilhos:
  - GW3 :

| Campo         | GW3_BASIMP (X7_CAMPO)   |
|---------------|-------------------------|
| Sequência     | 002 (X7_SEQUENC)        |
| Regra         | GFEA065IMP() (X7_REGRA) |
| Campo Domínio | GW3_IMPRET (X7_CDOMIN)  |
| Тіро          | P (X7_TIPO)             |
| Posiciona?    | N (X7_SEEK)             |
| Proprietário  | S (X7_PROPRI)           |
|               |                         |

- 2. Alteração e Exclusão no arquivo SX3 Campos:
  - GW8\_TRIBP:

| Ordem     | 26                       |
|-----------|--------------------------|
| Тіро      | C                        |
| Tamanho   | 1                        |
| Título    | Trib PIS/COF             |
| Descrição | Tributa Frete PIS/COFINS |

• GW8\_TRIBC (Excluído):

| Ordem     | 27                        |
|-----------|---------------------------|
| Тіро      | C                         |
| Tamanho   | 1                         |
| Título    | Trib COFINS               |
| Descrição | Frete tributado de COFINS |

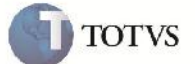

#### Procedimento para Utilização

- 1. Será necessário haver um Romaneio, e Documentos de Carga para relacionar.
- 2. Verificar o parâmetro 'PIS/COFINS Frete' (MV\_GFEPC) na aba 'Cálculos de Frete' no programa de parâmetros do módulo disponível em Atualizações > Cadastros > Parâmetros > Parâmetros do Módulo. Ele indicará se haverá crédito de PIS/COFINS.
- 3. Os parâmetros MV\_PCPIS (Alíquota PIS) e MV\_PCCOF (Alíquota COFINS) devem ser informados que é o percentual que será aplicado sobre a base ponderada.
- 4. No SIGAGFE acessar pelo menu a rotina de Documentos de Carga em Atualizações > Movimentação > Expedição/ Recebim > Documentos Carga.
- 5. Selecionar o Documento de Carga e alterar. Verificar na aba 'Itens' que há o campo 'Trib COFINS' e informar os itens que farão parte da Base do PIS/COFINS e confirmar.
- 6. Vincular o Documento de Carga ao Romaneio e calcular.
- 7. Na consulta de cálculo em Consultas > Cálculo de Frete > Cálculos de Frete. Verificar o cálculo gerado e na aba 'Impostos' os valores das Bases.
- 8. Agora será necessário gerar um Documento de Frete no programa em Atualizações > Movimentação > Doc Frete/Faturas > Documentos de Frete.
- 9. Clicar em incluir. Ao abrir a tela informar os dados necessários e verificar que os campos de credita PIS e COFINS estão desabilitados, pois, serão preenchidos ao confirmar.
- 10. Confirmar, e após a criação visualizar o Documento de Frete criado, e verificar os campos de crédito PIS/COFINS e os valores.

### Informações Técnicas

| Tabelas Utilizadas    | GW8 – Itens do Documento de Carga<br>GW3 – Documentos de Frete<br>GWF – Cálculos de Frete                                                                                                    |
|-----------------------|----------------------------------------------------------------------------------------------------|
| Rotinas Envolvidas    | GFEA065 – Documentos de Frete<br>GFEA044 – Documentos de Carga<br>GFEA050 – Romaneios de Carga<br>GFEA050A – Documentos de Carga do Romaneio<br>GFEA066 – Aprovação de Documentos de Frete<br>GFEA081 – Cálculo por faixa de Romaneios. |
| Sistemas Operacionais | Windows/Linux                                                                                                    |
| Número do Plano       | 0000018351/2012                                                                                                    |